## Models with touchscreen

## SMS Text Messaging and E-Mail\*

Receive and send messages from your paired and connected phone. Visit *handsfreelink.com* (U.S.) or *handsfreelink.ca* (Canada) to check phone compatibility. Standard message rates apply. This feature is limited while the vehicle is moving.

## Receiving and Responding to Messages

When you receive a new message, a pop-up appears on the touchscreen. You can view the message when the vehicle is stopped. You can also reply to it using fixed phrases or call the sender.

- 1. When the prompt appears, select Read.
- 2. The message is displayed, and the system reads it aloud.

*To reply:* With the message open, select Reply, and choose one of the six available responses. Select Send to send the message. You cannot create a new text message.

*To call the sender:* With the message open, select Call.

|                                                                                                | 8.000.01                              | 10.00 |
|------------------------------------------------------------------------------------------------|---------------------------------------|-------|
| You've got<br>Would you like ti<br>Ben 000-0000-00                                             | : new mail.<br>o check it now?<br>000 |       |
| Read                                                                                           | Ignore                                |       |
|                                                                                                |                                       |       |
|                                                                                                |                                       |       |
|                                                                                                |                                       | 10.00 |
| Reply                                                                                          | 0 Ed                                  | 10:00 |
| Talk to you later, I'm                                                                         | 0 इ.स.                                | 10:00 |
| Talk to you later, I'm<br>I'm on my way.                                                       | 0च्या<br>I driving.                   | 10:00 |
| Talk to you later, I'm<br>I'm on my way.<br>I'm running late.                                  | 0 इ.(                                 | 10:00 |
| Talk to you later, I'm<br>I'm on my way.<br>I'm running late.<br>OK                            | 0 इ.(                                 | 10:00 |
| Talk to you later, I'm<br>Talk to you later, I'm<br>I'm running late.<br>OK<br>Yes             | 0रू।<br>I driving.                    | 10:00 |
| II 코 Reply<br>Talk to you later, I'm<br>I'm on my way.<br>I'm running late.<br>OK<br>Yes<br>No | 0™                                    | 10:00 |
| B Reply   Talk to you later, I'm   I'm on my way.   I'm running late.   OK   Yes   No          | 0 Ed                                  | 10:00 |

## Selecting an Account

If your phone has both text message and e-mail accounts, you can select only one of them at a time to be active and receive notifications.

- 1. From the Home screen, select Settings.
- 2. Select Phone.
- 3. Select Select Account.
- 4. Select Text Message or an e-mail account.

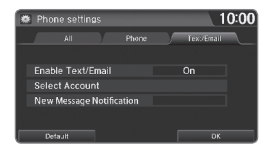